The Annual Academic Expectations are required of all faculty, per policy, Faculty, Utilization, Evaluation, and Feedback: https://upstate.ellucid.com/documents/view/10237

When you have an AAE to complete, you will see the following message when you log into your Self-Serve:

|                                                                            | 🗄 Help 🗸 | 🕒 Logout |
|----------------------------------------------------------------------------|----------|----------|
|                                                                            |          | <b>P</b> |
| Notifications Requiring Your Action                                        |          |          |
| Please submit your Annual Agreement of Faculty Academic Expectations.      |          |          |
| Show My Items                                                              |          |          |
| The power of Upstate Foundation<br>EMPLOYEE GIVING<br>PROGRAM<br>Ce pledge |          |          |
| Quick Links                                                                |          |          |

Llick on the above notification which will bring you to the below screen:

Step 1: Start typing your name into the Faculty Member box and your name will pop up.

Step 2: Choose your department designation (Basic Science or Clinical Science). Note, some researchers are based in clinical departments and will designate "clinical."

Step 3: Choose your Area of Excellence (Education/Teaching, Research/Scholarship, and Service which may include clinical, community, and/or leadership/administration). Note, generally an area of excellence to be used in the promotion process is the highest percent effort allocation and is usually 50% or above.

Step 4: Click "Create form."

| Self-Serve                                                                                                    | Monday, July 29, 2019 |
|----------------------------------------------------------------------------------------------------|-----------------------|
| A My Information - Applications - Reports - Directory                                                                                                    | 🕄 Help 🗸 🕞 Logout     |
| Academic Expectations For College Of Medicine                                                                                                    | ė                     |
| The Annual Agreement of Faculty Academic Expectations (AAE) meeting and documentation serves the purpose of setting<br>clear annual expectations, offering review of faculty accomplishments, providing an opportunity for faculty evaluation and<br>feedback, and an opportunity to discuss needs for support. Faculty, in consultation with the chair, should endeavor to align<br>their expectations with their department and the College of Medicine Strategic Plan Ø. For more information, refer to the<br>Faculty Utilization, Evaluation, and Feedback Policy Ø. The Standards and Criteria for Appointments, Promotion and Tenure<br>may be reviewed prior to the AAE meeting. |                       |
| Please enter information below, in order to generate an Annual Agreement of Faculty Academic Expectations (AAE) Form.<br>This must be prepared and approved by the faculty member and Chair (or Proxy) within a month of the Annual Review Meeting.<br>Once you submit this, the Chair (or Proxy) will be notified and will review the faculty's form.                                                                                                    |                       |
| Enter Faculty's Last Name to Search, and Select When Found                                                                                                    |                       |
| Department: * Clinical Science   Area of Excellence: * Education/Teaching                                                                                                    |                       |
| * Required Field Create Form Reset Form                                                                                                    |                       |

4 You will then fill in your percent effort for each area.

- You can hover over the blue "i" for a description of each responsibility.
- For areas that are not applicable you can indicate 0%.
- Fill in your specific responsibilities, one per line and new roles and goals.
- Percent effort must add to 100%.
- Press SAVE frequently so that you do not lose your work!

|                                                                                                    | Wednesday, July 31, 201                                                                                                    |
|----------------------------------------------------------------------------------------------------|----------------------------------------------------------------------------------------------------|
| A My Information   Applications   Reports   Directory                                                                                                    | Help- C. Logout                                                                                                    |
| Academic Expectations For College Of Medicine                                                                                                    | ê                                                                                                    |
| Academic Expectations Home                                                                                                    |                                                                                                    |
| ANNUAL AGREEMENT OF FACULTY ACADEMIC EXPECTATIONS                                                                                                    |                                                                                                    |
| Faculty Name: Francesca Pignoni, PHD Department: Ophthalmology Rank: Associate Professor                                                                                                    | FTE: 1                                                                                                    |
| The following sections require a face-to-face review with the department chair or designee prior to final su<br>faculty are expected to undertake a teaching obligation, both within their Department and in multi-disciplin<br>Evaluations of recipients (patients, learners, colleagues, others) of service are expected to be reviewed as                                                                                                    | bmission. Departments may choose to pre-populate the distribution of percent time, use last year's information, or ask the faculty member to draft expected percentiles and data. All<br>nary courses in the College of Medicine. Other categories may be listed as 0% effort based on results on the AAE discussion.<br>part of the AAE. Learner evaluations should be reviewed regularly in a timely manner, and a comprehensive review should occur at the time of the AAE meeting. |
| 1. Education/Teaching:  Estimate of Percent Effort:                                                                                                    |                                                                                                    |
| Your Specific Educational/Teaching Responsibilities Are: (Maximum of 10)                                                                                                    | New Roles And Specific Goals For This Year Are: (Maximum of 10)                                                                                                    |
| 1.<br>Add Responsibility                                                                                                    | 1.<br>Add Role/Goal                                                                                                    |
| 2. Research/Scholarship:  Estimate of Percent Effort:                                                                                                    |                                                                                                    |
| Your Specific Research/Scholarship Responsibilities Are: (Maximum of 10)                                                                                                    | New Roles And Specific Goals For This Year Are: (Maximum of 10)                                                                                                    |
| 3. Service:<br>a. Clinical Service ()<br>Estimate of Percent Effort: ()<br>0% ()                                                                                                    | 8                                                                                                    |
|                                                                                                    |                                                                                                    |
| Your Specific Clinical Service Responsibilities Are: (Maximum of 10)                                                                                                    | New Roles And Specific Goals For This Year Are: (Maximum of 10)                                                                                                    |
| Your Specific Clinical Service Responsibilities Are: (Maximum of 10)  1. Add Responsibility                                                                                                    | New Roles And Specific Goals For This Year Are: (Maximum of 10)  1.  Add Role/Goal                                                                                                    |
| Your Specific Clinical Service Responsibilities Are: (Maximum of 10)  1.  Add Responsibility b. Community Service ①                                                                                                    | New Roles And Specific Goals For This Year Are: (Maximum of 10)  1.  Add Role/Goal                                                                                                    |
| Your Specific Clinical Service Responsibilities Are: (Maximum of 10)  1.  Add Responsibility  b. Community Service  Estimate of Percent Effort:                                                                                                    | New Roles And Specific Goals For This Year Are: (Maximum of 10)  1.  Add Role/Goal                                                                                                    |
| Your Specific Clinical Service Responsibilities Are: (Maximum of 10)         1.         Add Responsibility         b. Community Service ()         Estimate of Percent Effort: ()        0%         Your Specific Community Service Responsibilities Are: (Maximum of 10)                                                                                                    | New Roles And Specific Goals For This Year Are: (Maximum of 10)  1.  Add Role/Goal  New Roles And Specific Goals For This Year Are: (Maximum of 10)                                                                                                    |
| Your Specific Clinical Service Responsibilities Are: (Maximum of 10)         1.         Add Responsibility         b. Community Service ①         Estimate of Percent Effort: ①                                                                                                    | New Roles And Specific Goals For This Year Are: (Maximum of 10)  1.  Add Role/Goal  New Roles And Specific Goals For This Year Are: (Maximum of 10)  1.  Add Role/Goal                                                                                                    |
| Your Specific Clinical Service Responsibilities Are: (Maximum of 10)         1.         Add Responsibility         b. Community Service ()         Estimate of Percent Effort: ()        0% ()         Your Specific Community Service Responsibilities Are: (Maximum of 10)         1.        Add Responsibility         c. Leadership/Administration ()                                                                                                    | New Roles And Specific Goals For This Year Are: (Maximum of 10)  1.  Add Role/Goal  New Roles And Specific Goals For This Year Are: (Maximum of 10)  1.  Add Role/Goal                                                                                                    |
| Your Specific Clinical Service Responsibilities Are: (Maximum of 10)         1.         Add Responsibility         b. Community Service ①         Estimate of Percent Effort: ①                                                                                                    | New Roles And Specific Goals For This Year Are: (Maximum of 10)  1.  Add Role/Goal  New Roles And Specific Goals For This Year Are: (Maximum of 10)  1.  Add Role/Goal                                                                                                    |
| Your Specific Clinical Service Responsibilities Are: (Maximum of 10)         1.         Add Responsibility         b. Community Service ①         Estimate of Percent Effort: ①         Your Specific Community Service Responsibilities Are: (Maximum of 10)         1.         Add Responsibility         c. Leadership/Administration ①         Estimate of Percent Effort: ①         ①%         Your Specific Leadership/Administrative Responsibilities Are: (Maximum of 10) | New Roles And Specific Goals For This Year Are: (Maximum of 10)                                                                                                    |
| Your Specific Clinical Service Responsibilities Are: (Maximum of 10)         1.         Add Responsibility         b. Community Service ①         Estimate of Percent Effort: ①                                                                                                    | New Roles And Specific Cools For This Year Are: (Maximum of 10)                                                                                                    |

Then you will check any/all of the COM strategic initiatives that align with your own goals and input your longterm goals. You may check all or none.

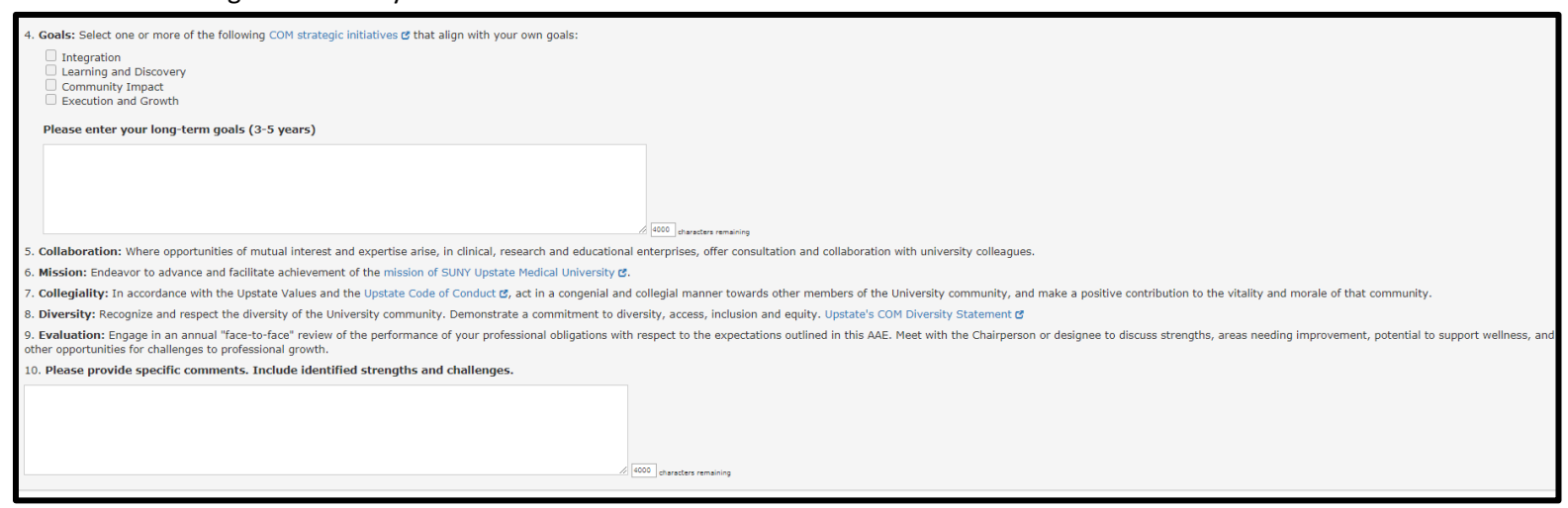

🕌 You will then be able to document scholarly and other accomplishments:

- Be as specific as possible; material may be used for departmental and institutional reports.
- For example, for publications, include reference citations, rather than summarizing.
- Note, the area below is not required by the COM, but departments and individual faculty may choose to utilize these fields as a way to track annual accomplishments for departmental reporting purposes.

| Scholarly Accomplishments: Skip/Show Section                                                                                                    |                                                                                                    |
|----------------------------------------------------------------------------------------------------|----------------------------------------------------------------------------------------------------|
| This section is provided for review of scholarly accomplishments over the past year since your last AAE. Include                                                                                                    | e local, regional, national, or international or other for all awards, scholarship and grant funding.                                                                                                    |
| Please list participation in institutional teaching and service activities including, but not limited to: Pr<br>II, admissions committee, medical college assembly, medical staff committees, accreditation committ | nctice of Medicine, Foundations of Reasoning in Medicine, Patients to Populations, or others, and committee work such as curriculum committee, Phase I or<br>ees, institutional or departmental promotions committee, faculty committees, Academy of Upstate Educators, or others. |
|                                                                                                    |                                                                                                    |
|                                                                                                    | 1900                                                                                                    |
| Please document peer reviewed publications since your last AAE.                                                                                                    | U REALES STRINGTONY                                                                                                    |
|                                                                                                    |                                                                                                    |
|                                                                                                    |                                                                                                    |
| Please document all awards since your last AAE.                                                                                                    | or a statute submound                                                                                                    |
|                                                                                                    |                                                                                                    |
|                                                                                                    |                                                                                                    |
| Please document all abstract, poster, or workshop presentations since your last AAE.                                                                                                    | in desus menny                                                                                                    |
|                                                                                                    |                                                                                                    |
|                                                                                                    |                                                                                                    |
|                                                                                                    | // 4000 diaracters remaining                                                                                                    |
| Please document all grant funding.                                                                                                    |                                                                                                    |
|                                                                                                    |                                                                                                    |
|                                                                                                    |                                                                                                    |
| Please list any additional accomplishments since your last annual review. You may use this s                                                                                                    | pace for departmental specific data.                                                                                                    |
|                                                                                                    |                                                                                                    |
|                                                                                                    |                                                                                                    |
| 1                                                                                                    | 1 4000 characters remaining                                                                                                    |
| Save Changes Reset Form Submit As Draft To Chair For Final Review                                                                                                    |                                                                                                    |
|                                                                                                    |                                                                                                    |

You will then submit this to your Department Chair or designee such as your division director for review. This is still a "draft" and you and the chair (or designee) will need to meet in order to finalize it.

🕌 Once you have submitted, it will bring you back to the home screen and you will be able to upload documents.

븆 You can upload documents by clicking on your name, then clicking "View/Upload" documents.

| The Annual Agreement of Faculty Academic Esclear annual expectations, offering review of feedback, and an opportunity to discuss needs their expectations with their department and Faculty Utilization, Evaluation, and Feedback fmay be reviewed prior to the AAE meeting.<br>Please enter information below, in order to gen This must be prepared and approved by the faon one you submit this, the Chair (or Proxy) will | pectations (AAE) meeting and d<br>culty accomplishments, providin<br>for support. Faculty, in consulta<br>the College of Medicine Strategic<br>olicy C. The Standards and Crite<br>arate an Annual Agreement of Fa<br>ulty member and Chair (or Prox<br>be notified and will review the fa | ocumentation serves the purp<br>ig an opportunity for faculty e<br>tition with the chair, should en<br>Plan C. For more information,<br>aria for Appointments, Promoti<br>aculty Academic Expectations<br>y) within a month of the Annu<br>culty's form. | ose of setting<br>valuation and<br>leavor to align<br>refer to the<br>on and Tenure<br>(AAE) Form.<br>al Review Meeting. |                 |                        |                        |
|----------------------------------------------------------------------------------------------------|----------------------------------------------------------------------------------------------------|----------------------------------------------------------------------------------------------------|----------------------------------------------------------------------------------------------------|-----------------|------------------------|------------------------|
| Faculty Member: * U                                                                                                    |                                                                                                    |                                                                                                    |                                                                                                    |                 |                        |                        |
| Enter Faculty's Last Name to Search, and Select V                                                                                                    | hen Found                                                                                                    |                                                                                                    |                                                                                                    |                 |                        |                        |
| Department: *                                                                                                    |                                                                                                    |                                                                                                    |                                                                                                    |                 |                        |                        |
| Select Department                                                                                                    |                                                                                                    |                                                                                                    |                                                                                                    |                 |                        |                        |
| Area of Excellence: * Select Area of Excellence                                                                                                    |                                                                                                    |                                                                                                    |                                                                                                    |                 |                        |                        |
| * Required Field Create Form Reset Form                                                                                                    |                                                                                                    |                                                                                                    |                                                                                                    |                 |                        |                        |
|                                                                                                    |                                                                                                    |                                                                                                    |                                                                                                    |                 | Hide/Show              | Columns:               |
| Prior and current year(s) online assessme                                                                                                    | nts submitted for which you                                                                                                    | have access: (Select row and                                                                                                    | double click to view assess                                                                                              | Clear Filters   | Assess Year            | ,Faculty Nam 🔻         |
| Assess Year Faculty Name Em                                                                                                    | p ID Dept Name                                                                                                    | Chair Name                                                                                                    | Proxy Name                                                                                                    | Form Status     | Proxy<br>Assigned Date | Final<br>Approval Date |
|                                                                                                    |                                                                                                    |                                                                                                    |                                                                                                    | Select:         | Select:                | Select: 💌              |
|                                                                                                    |                                                                                                    |                                                                                                    |                                                                                                    | PENDING DEAN    |                        |                        |
| 2019 Michael Zuber, PHD 65                                                                                                    | 384 Ophthalmology                                                                                                    | Robert Fechtner, MD                                                                                                    |                                                                                                    | FACULTY STARTED |                        |                        |
| 4.<br>H 4 1 2 D B                                                                                                    |                                                                                                    |                                                                                                    |                                                                                                    |                 |                        | 11-12 of 12            |
|                                                                                                    |                                                                                                    |                                                                                                    |                                                                                                    |                 |                        | 11-12 01 12            |
| View/Update View/Print PDF View/                                                                                                    | pload Documents                                                                                                    |                                                                                                    |                                                                                                    |                 |                        |                        |

辈 You will then select a document from your computer by clicking "Browse."

\mu You will choose the document type (Accomplishments, CV, Misc. or Educator Portfolio).

 Add the Document date, document year and document title.

∔ Then you will click "Upload Document."

| Please select a Document | Type and a Docu | iment to Upload.  |               |                |                          |
|--------------------------|-----------------|-------------------|---------------|----------------|--------------------------|
| Select Document: *       | Browse          |                   |               |                |                          |
| Document Type: *         |                 | ¥                 |               |                |                          |
| Document Date: 🟮         |                 |                   |               |                |                          |
| Document Year: 🜖         | T               |                   |               |                |                          |
| Document Title:          |                 |                   |               |                |                          |
| * Required Field         |                 |                   |               |                |                          |
| Upload Document          |                 |                   |               |                |                          |
| Prior and current year   | (s) documents   | submitted Clear F | Filters       |                | Hide/Show Columns:       |
|                          |                 |                   |               |                | Document Year, Documen 💌 |
| Document Year D          | ocument Date    | Index Date        | Document Type | Document Title |                          |

🕌 Once you click Upload Document, you will now see the data documented here:

| Prior and current year(s) documents submitted Clear Filters |               |            |                 | Hide/Show Columns:      |           |             |
|-------------------------------------------------------------|---------------|------------|-----------------|-------------------------|-----------|-------------|
|                                                             |               |            |                 | Document Year,Documen 🔻 |           |             |
| Document Year                                               | Document Date | Index Date | Document Type   | Document Title          |           |             |
| Select: 💌                                                   |               |            | Select:         |                         |           |             |
| 2019                                                        | 07/05/2019    | 07/31/2019 | Accomplishments | ffd                     | View File | Delete File |
| H (1) H 1-1 of 1                                            |               |            |                 |                         |           |             |

Once you have submitted your materials, the departmental assistant will be able to view them and can begin the process of scheduling a meeting with your chair or chair's designee (division director or other).

The final submission (by the chair/designee or proxy assistant) should be an agreement between you and your chair/designee, just as it was when the process was on paper and in accordance with our feedback policy: https://upstate.ellucid.com/documents/view/10237

Once the materials are submitted by the department, the AAE will be reviewed and signed by the Senior Associate Dean for Faculty Affairs and Development.